## Oppskrift for hvordan man laster inn BB\$ til sin brukerkonto på BBO

For å få best mulig kurs anbefales det at man laster inn BB\$ ved å åpne nettlesereversjoen av BBO, og ikke appen (det vil si at de som bruker nettbrett eller telefon anbefales å laste inn via internett).

Denne oppskriften tar utgangspunkt i betaling med bankkort, men det er også mulig å betale via PayPal.

## Slik ser startvinduet i BBO ut:

| Bridge Base Online × +                                                     |                |               |                     |                   |            |                | - 0             | ×             |
|----------------------------------------------------------------------------|----------------|---------------|---------------------|-------------------|------------|----------------|-----------------|---------------|
| $\leftrightarrow$ $\rightarrow$ C $\odot$ Ikke sikker   bridgebase.com/v3/ |                |               |                     |                   | 1          | \$             | •               | <b>e</b> :    |
| Back Home Bridge Base Online Home                                          |                | L             | _og off             | Help              | BB\$       | krisell        |                 | 4             |
|                                                                            | R 24934 m 4631 |               |                     | Me                | essages    |                |                 | Me            |
| PLAY OR WATCH BRIDGE                                                       |                | News          | Chat                | Mail              |            |                |                 | ssag          |
| Solitaire                                                                  |                |               |                     |                   |            |                |                 | les           |
| Competitive                                                                |                | Weekly Highli | <sup>ghts</sup> Wee | kly High          | lights: A  | pril 26        | – May           | /2 Peo        |
| BBO Prime                                                                  |                |               |                     |                   |            |                |                 | ple           |
| Casual                                                                     |                |               | Help                | bridge            | with the   | SYGD           | aylong          | : 8           |
| Practice                                                                   |                |               | Free                | tourney           | s tempo    | rarily<br>114M | -4PM            | Histo         |
|                                                                            |                |               | Este                | rn                | etheen     | 11/11/         |                 | - VIC         |
| FEATURED AREAS                                                             |                | 8             | Apri                | 28: Fre           | e BBO P    | rime           |                 | Acc           |
| ACBL World                                                                 |                |               | Tour                | nament            |            |                |                 | coun          |
| Robot World                                                                |                |               | Vide                | o: How t          | o and w    | hy play        | ,               | -             |
| Virtual Clubs                                                              | 1              |               | tran                | sfers. Wi         | th GWN     | IN             |                 | Direc         |
| Challenges                                                                 |                | $\bigcirc$    | Vide                | o: Berm           | uda Bow    | /l Chall       | enge #          | ‡1.           |
| Instant Tournaments                                                        |                |               | With                | Pete He           | ollands    |                |                 | _             |
|                                                                            |                |               | WBF<br>Win          | Womer<br>Ners & R | n's Spring | g Festi        | val 202<br>ment | 20:           |
|                                                                            |                |               | CEYour              | favorite          | Mas        | terpoi         | nts: 2          | 24.80         |
| _                                                                          |                |               | Bidgeur all th      | eir secre         | BB         | Bala           | nce:            | 1.00<br>Basic |
| Venter på pixeLrubiconproject.com                                          | Chat           |               |                     |                   |            | RU             | <b>.</b>        | Jasic         |

Klikk på knappen «BB\$» oppe til høyre (ved siden av brukernavnet ditt, i mitt tilfelle står det krisell).

| Big Bridge Base Online × +               |                   |           | - o ×                                                             |
|------------------------------------------|-------------------|-----------|-------------------------------------------------------------------|
| ← → C ① Ikke sikker   bridgebase.com/v3/ |                   |           | ☆) 🖻 🛓 🛛 🔂 :                                                      |
| Back Home Bridge Base Online             | BB\$              | ×         | Log off Help BB\$ krisell 4                                       |
|                                          | Your BB\$ Account | 18 m 4714 | Messages <u>s</u>                                                 |
| PLAY OR WATCH BRIDGE                     | these BBC         |           | News Chat Mail                                                    |
| Solitaire                                | About BBS         |           |                                                                   |
| Competitive                              | Account activity  |           | Weekly Highlights: April 26 - May 2                               |
| BBO Prime                                | Transfer BBS      |           |                                                                   |
| Casual                                   | Send us email     |           | Help bridge with the SYG Daylong                                  |
| Practice                                 |                   |           | Free tourneys temporarily                                         |
|                                          |                   |           | Estern                                                            |
| FEATURED AREAS                           |                   |           | April 28: Free BBO Prime                                          |
| ACBL World                               |                   |           | Tournament                                                        |
| Robot World                              |                   |           | Video: How to and why play                                        |
| Virtual Clubs                            |                   |           | transfers. With GWNN                                              |
| Challenges                               |                   |           | Video: Bermuda Bowl Challenge #1.                                 |
| Instant Tournaments                      |                   |           | With Pete Hollands                                                |
|                                          |                   |           | WBF Women's Spring Festival 2020:<br>Winners & Reunion Tournament |
|                                          |                   |           | BeBRIDGE Your favorite bridge authors reveal                      |
| →Lobby Message                           |                   |           |                                                                   |

Da kommer følgende vindu opp midt på skjermen:

Klikk på «Purchase BB\$» (valg nummer to fra toppen). Da blir du sendt videre hit (se neste side):

| Note:         Note:         No:         Note:         Note:         N | - • ×                                  |  |  |  |  |
|----------------------------------------------------------------------------------------------------|----------------------------------------|--|--|--|--|
| ← → C                                                                                                    | 획 🏚 🖻 🛓 🕒 :                            |  |  |  |  |
| Start over Bridge Base Online                                                                                                    | - Purchase BB\$ support@pridgebase.com |  |  |  |  |
| Use this screen to purchase BB\$ with a credit card. BB\$ are not refundable, not withdrawable. Please read the Details as we have changed the Expiration Period effective December 1st, 2019.                                                                                                    |                                        |  |  |  |  |
| Contact accounting@bridgebase.com for accounting issues.                                                                                                    |                                        |  |  |  |  |
| Notice: As of July 15, 2019 we have been collecting sales tax in NY, MA, and WA. Click here for more info                                                                                                    | ormation.                              |  |  |  |  |
| We need your BBO username and password to purchase via credit card.                                                                                                    |                                        |  |  |  |  |
| Pay with a credit card                                                                                                    | Pay with PayPal                        |  |  |  |  |
| BBO username Username                                                                                                    | Want to pay with your paypal account?  |  |  |  |  |
| Password Password                                                                                                    | Click here to pay with PayPal          |  |  |  |  |
| Continue                                                                                                    |                                        |  |  |  |  |
|                                                                                                    | Davelor                                |  |  |  |  |
|                                                                                                    | VERIFIED                               |  |  |  |  |

I boksen til venstre midt på sida må du legge inn brukernavn (Username) og passord (password), samme som du bruker når du logger på BBO.

Etter å ha lagt inn brukernavn og passord klikker du på knappen «Continue», like under der du har lagt inn passordet:

| BBO Bridge Base Online × BBO Purchase BBS × +                                                               | – a ×                                                                                                    |
|----------------------------------------------------------------------------------------------------|----------------------------------------------------------------------------------------------------|
| ← → C                                                                                                    | 🏻 🏠 🖻 🛓 🗠 😬 🗄                                                                                                    |
| Start over Bridge Base Online                                                                               | Purchase BB\$ support@bridgebase.com                                                                                                    |
| Use this screen to purchase BB\$ with a credit card. BB\$ are not refundable, not withdrawable. Please read | the Details as we have changed the Expiration Period effective December 1st, 2019.                                                                                                    |
| Contact accounting@bridgebase.com for accounting issues.                                                    |                                                                                                    |
| Notice: As of July 15, 2019 we have been collecting sales tax in NY, MA, and WA. Click here for more info   | ormation.                                                                                                    |
| We need your BBO username and password to purchase via credit card.                                         |                                                                                                    |
| Descuble a seadly and                                                                                       |                                                                                                    |
| Pay with a credit card                                                                                      | Description Description (Control of Control of Control |
|                                                                                                    | Pay with PayPal                                                                                                    |
| BBO username krisell                                                                                        | Pay with PayPai Want to pay with your paypal account?                                                                                                    |
| BBO username krisell<br>Password                                                                            | Pay with PayPai Want to pay with your paypal account? <u>Click here to pay with PayPai</u>                                                                                                    |
| BBO username krisell<br>Password Continue                                                                   | Pay with PayPai<br>Want to pay with your paypal account?<br><u>Click here to pay with PayPal</u>                                                                                                    |
| BBO username krisell<br>Password Continue                                                                   | Pay with PayPal<br>Want to pay with your paypal account?<br><u>Click here to pay with PayPal</u>                                                                                                    |

## Du blir sendt videre hit:

| BBO Bridge Base Online                         | × BBO BBO Purchase BB\$      | × +                      |                                          |
|------------------------------------------------|------------------------------|--------------------------|------------------------------------------|
| $\leftarrow$ $\rightarrow$ C $\bigcirc$ bridge | gebase.com/purchase/pay.php  |                          |                                          |
| Start over                                     |                              |                          | Bridge Base Online - Credit card details |
|                                                |                              |                          | Enter payment details                    |
| Username                                       | KRISELL                      | Amount (in USD)          | 20 🔻                                     |
|                                                |                              |                          |                                          |
| First name                                     | First name                   | Credit card type         | Choose a CC type 🔻                       |
| Last name                                      | Last name                    | Card number              | 1234 1234 1234 1234                      |
| Email                                          | username@domain.com          | Expires                  | MM / ÅÅ                                  |
| Phone                                          | Phone#                       | Verification number more | CVC                                      |
| Country                                        | Choose a Country 🔻           | Remember CC# more        |                                          |
| Address                                        | Address                      |                          |                                          |
| Address (line 2)                               | Address                      |                          |                                          |
| City                                           | City                         |                          |                                          |
| State/Province/Region                          | •                            |                          |                                          |
| Zip/Postal Code                                | Postal code                  |                          |                                          |
|                                                |                              |                          |                                          |
| Action                                         | Purchase                     |                          |                                          |
|                                                | or                           |                          |                                          |
|                                                | Save info without purchasing |                          |                                          |

Her må opplysningene fylles inn for at du skal få lastet inn BB\$ på til din brukerkonto.

Oversettelser (venstre kolonne):

First name = Fornavn Last name = Etternavn Email = e-postadresse Phone = telefonnummer Country = Land (klikk på nedtrekksmenyen, bla til du finner Norway og klikk på det) Adress = adresse Adress (line 2) = adresse (linje 2) - denne trenger du ikke bruke om det ikke er behov for det City = byState/Province/Region = stat (her får du anledning til å skrive Norge) Zip/Postal Code = postnummer Oversettelser (høyre kolonne): Amount (in USD) = Beløp (i amerikanske dollar) – her velger du et beløp i nedtrekksmenyen (mellom 10 og 200 \$) Credit card type = kortmerke Card number = kortnummer (de 16 sifrene på forsida av bankkortet) Expires = utløper – her legger du inn mm/åå (for eksempel 0122 for januar 2022) Verification number (CVC) = bekreftelsesnummer (de tre bakerste sifrene på baksida av kortet) Remember CC# = Husk kortnummer – du kan ta bort avhukinga for dette hvis du ikke vil at kortinformasjonen skal lagres på sida

| BBO Bridge Base Online                         | × BBO BBO Purchase BB\$      | × BBO BBO Purchase BBS   | ×   +                                    |
|------------------------------------------------|------------------------------|--------------------------|------------------------------------------|
| $\leftarrow$ $\rightarrow$ C $\bigcirc$ bridge | gebase.com/purchase/pay.php  |                          |                                          |
| <u>Start over</u>                              |                              |                          | Bridge Base Online - Credit card details |
|                                                |                              |                          | Enter payment details                    |
| Username                                       | KRISELL                      | Amount (in USD)          | 20 🔻                                     |
|                                                |                              |                          |                                          |
| First name                                     | Navn                         | Credit card type         | Visa 🔹                                   |
| Last name                                      | Navnesen                     | Card number              | 1234 5678 1234 5678                      |
| Email                                          | navn@navnesen@gmail.com      | Expires                  | 12 / 20                                  |
| Phone                                          | 99999999                     | Verification number more | 111                                      |
| Country                                        | Norway •                     | Remember CC# more        |                                          |
| Address                                        | Sognsveien 75A               |                          |                                          |
| Address (line 2)                               | Address                      |                          |                                          |
| City                                           | Oslo                         |                          |                                          |
| State/Province/Region                          | Norway                       |                          |                                          |
| Zip/Postal Code                                | 0855                         |                          |                                          |
| ,                                              |                              |                          |                                          |
| Action                                         | Purchase                     |                          |                                          |
|                                                | or                           | _                        |                                          |
|                                                | Save info without purchasing |                          |                                          |

Alle opplysningene som er lagt inn under må legges inn for at man skal få lastet opp penger:

NB! Siden det i vårt eksempel er lagt inn et fiktivt kortnummer er kortnummeret rødt da det ikke er gyldig. Om du har lagt inn et gyldig kort vil kortnummeret stå skrevet i svart skrift.

Når du har lagt inn alle opplysningene som kreves, klikker du på den gule knappen «Purchase» (= kjøp).

Dersom alt har fungert som det skal får du opp følgende bekreftelsesside:

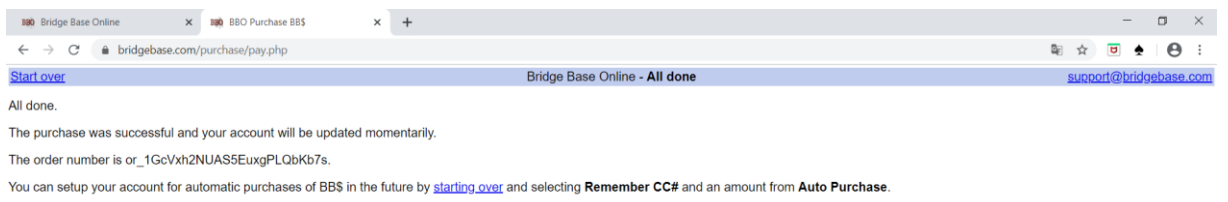

You can contact us via an email to support@bridgebase.com

Neste gang du logger på vil du se at saldoen er oppdatert. Den vises i noen sekunder nede til venstre i en gul boks etter at du har logget på:

| Bally Bridge Base Online     x     BBO Purchase BB\$     x     + | - 0                                                               | ×     |
|------------------------------------------------------------------|-------------------------------------------------------------------|-------|
| ← → C ( a bridgebase.com/v3/                                     | 🖈 🖻 🛧 \varTheta                                                   | :     |
| Back Home Bridge Base Online Home                                | Log off Help BB\$ krisell 4                                       | 4     |
| R 26704 M 5519                                                   | Messages                                                          | Me    |
| PLAY OR WATCH BRIDGE                                             | News Chat Mail                                                    | ssag  |
| Solitaire                                                        |                                                                   | Jes   |
| Competitive                                                      | Weekly Highlights: April 26 – May 2                               | Peo   |
| BBO Prime                                                        |                                                                   | ple   |
| Casual                                                           | Help bridge with the SYG Daylong                                  | 8     |
| Practice                                                         | Free tourneys temporarily<br>unavailable between 11AM-4PM US      | Histo |
|                                                                  | Estern                                                            | Ž     |
| FEATURED AREAS                                                   | April 28: Free BBO Prime                                          | Acc   |
| ACBL World                                                       | Tournament                                                        | Coun  |
| Robot World                                                      | Video: How to and why play                                        | -     |
| Virtual Clubs                                                    | transfers. With GWNN                                              | Direc |
| Challenges                                                       | Video: Bermuda Bowl Challenge #1.                                 | tor   |
| Instant Tournaments                                              | With Pete Hollands                                                |       |
|                                                                  | WBF Women's Spring Festival 2020:<br>Winners & Reupion Tournament |       |
|                                                                  | Award symbol:                                                     | 4     |
|                                                                  | BeBRIDGE Your favorite BB\$ Balance: 21.0                         | 000   |
| Lobby Message Chat                                               | Robot: Bas                                                        | ic    |
|                                                                  |                                                                   |       |

BB\$ Balance betyr BBO saldo – I vårt eksempel er saldoen 21 \$ (etter at det ble lastet inn 20 \$).

I det første bildet i denne manualen ser du at saldoen er 1 \$ - det var altså tilfellet før vi lastet inn penger.